В този модул са описани промените и допълненията, направени във версия Hippocrates-S 5.191!

# Разпечатайте указанията като кликнете на този надпис

## • ВНИМАНИЕ! АКТУАЛИЗИРАН ФОРМАТ НА XSD СХЕМА ЗА ОТЧИТАНЕ НА ИСКОВЕТЕ НА ЛЕКАРИ СПЕЦИАЛИСТИ

За да подадете отчета към НЗОК, задължително се обновете с новата версия S 5.191 и тогава генерирайте отчета за месец Април!

Във връзка с Договор № РД-НС-01-2-1 от 20 февруари 2024 г. за изменение и допълнение на Националния рамков договор за медицинските дейности между Националната здравноосигурителна каса и Българския лекарски съюз за 2023 – 2025 г. (Анекс), считано от 01.04.2024 г. влизат в сила следните промени:

1. Ще се отчита и заплаща пакет дейности "Преглед, извършен от изпълнител на СИМП в отдалечени, труднодостъпни райони или единствен изпълняващ съответната дейност в общината.

#### • Справки->Отчет НЗОК (ново)

- Актуализиран XML файл спрямо новите изисквания.

#### Уважаеми абонати,

Контракс АД винаги се е стремял към честен диалог с Вас – нашите клиенти, което спомогна за утвърждаването на Хипократ като един от най-добрите и разпространени медицински софтуери за лекари в страната. Благодарим за Вашата подкрепа и доверие и че заедно вече повече от 20 години създаваме качествени продукти в помощ на Вас, лекарите, при грижата за Вашите пациенти!

За нас Хипократ не е просто продукт, а хуманна кауза, като винаги сме се стремили да Ви предложим лесен и удобен софтуер с висока надеждност и качество, при възможно най-ниски цени, защото ясно съзнаваме колко важно е това за лекарската практика.

В последните 2 години промените в изискванията за отчитане медицинската дейност нараснаха многократно, сравнено с минали години. Това подложи на изпитание отдела ни по развой и поддръжка, а актуализациите на електронните услуги за ежедневно отчитане към НЗИС наложиха инвестиции за технологични подобрения и увеличаване числеността на екипа. Въпреки усилията ни да избегнем подобна стъпка, за да успеем да отговорим на все по-високите изисквания за работа в специализираната практика, се налага да повишим цената за абонамент за Хипократ S от 288 лв. без ДДС на 378 лв. без ДДС (с около 31%) считано от 01.06.2024 г. Това е първото увеличение на цената за абонаментната такса от 2018 година.

С тази стъпка ние искаме да създадем условия за повишаване качеството на продукта, като работим за по-добра функционалност, висока ефективност при актуализиране на софтуера към законодателството и здравните системи и бърза навременна помощ при работа с продукта.

Всички поръчки, направени и платени преди 01.06.2024 г., ще бъдат по старата цена. Ако имате допълнителни въпроси във връзка с тази промяна, моля да се свържете с нас.

В заключение, бихме искали да обърнем внимание, че цените на Хипократ остават и ще останат едни от найатрактивните на пазара, особено съотнесени към качеството на услугите ни.

Благодарим Ви за разбирането и вниманието!

С уважение, Николай Йорданов, Изпълнителен директор Контракс АД

### • Входящи-> МДН

Реализирана е проверка дали пациентът е хоспитализиран в момента на изпълнението на МДН-то. В дясно от стрелкичката на бутона "Ново външ. МДН" е добавено ново меню "Проверка за хоспитализация".

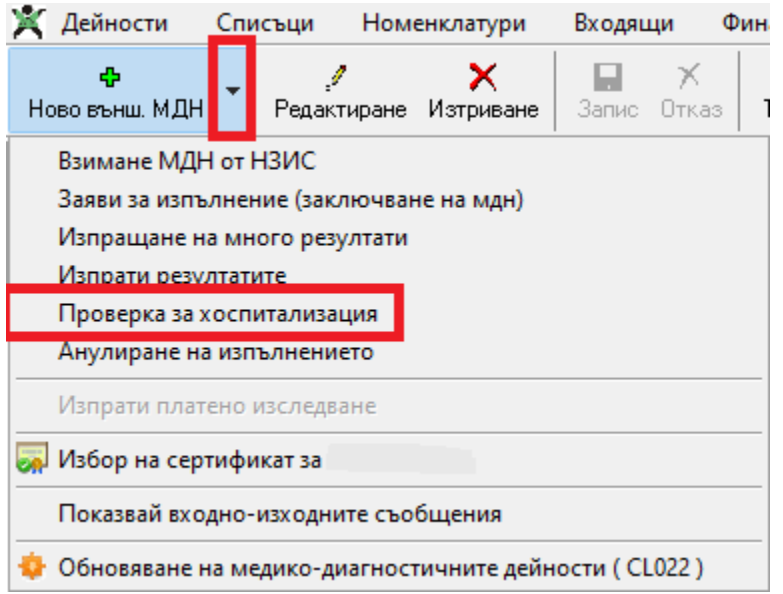

За вече записано МДН, от менюто изберете "Проверка за хоспитализация".

В частта с данните на пациента е добавен надпис за проверката за хоспитализация. Първоначално се вижда надпис "Не е проверен за хосп."

| МДН                                |                    |                  |                            |                                         | - Не е проверен за хосл                 |                            |                   |
|------------------------------------|--------------------|------------------|----------------------------|-----------------------------------------|-----------------------------------------|----------------------------|-------------------|
| Номер в                            | H30K:              | 3                | УИН:                       | лнч ~                                   | 2222222222 (Търси)                      | Онлайн достъп<br>106592005 | Забележка:        |
| амбулат.<br>журнал                 | св.прием           | 1                | УИН зам.: Търси )          | Име:                                    | Пациент Име Презиме Фамилия             | 10036205                   |                   |
| Номер на напр.:                    |                    |                  | Подвижно ДЗ Нает Заместваш | P30K:                                   | 07 Район: 01                            |                            |                   |
| Към амб. лист №:                   |                    |                  |                            | Пакет:                                  | 01 - Лаборатория 🗸                      | Бар-код номер на пробата   |                   |
| Тип : 1.0стро заболяване или със 🗸 |                    | ляване или със 🗸 | EIH:                       | Потребител/лекар направил изследването: |                                         | 424399)                    |                   |
| Дата на издаване: 24.04.2024       |                    | 24.04.2024       | Име:                       | Админист                                | гратор 🗸                                | Отпечатай етикет )         | Номер кас.бележка |
| МКБ:                               | Z00.0              | 🗌 ЛКК            | Практика №:                | 🗌 Анулира                               | ано МДН Обща сума 0.00 лв               | ·                          |                   |
| Дата на и                          | ізпълнение:        | 24.04.2024       | Специалност: 💌             | 🗌 Отхвърл                               | лен от РЗОК 🗌 Назначено от стационара 📗 | Лаборатория партньор:      | Номер фиск.памет  |
| Дата<br>пробо                      | и час<br>)вземане: |                  | Бонус Провери в ПИС        |                                         |                                         |                            |                   |

След като се избере от менюто "Проверка за хоспитализация", надписът се оцветява в синьо и се променя на "Проверява се за хоспитализация'.

| Пациент                                                                                                    | Проверява се за хоспитализация |       |        |      |     |
|----------------------------------------------------------------------------------------------------|--------------------------------|-------|--------|------|-----|
| лнч 🗸                                                                                                    | 222222                         | 22222 |        | (Тър | си) |
| Име:                                                                                                    | Пациент Име Презиме Фамилия    |       |        |      |     |
| P30K:                                                                                                    | 07                             |       | Район: | 01   |     |
| Пакет: 01 - Лаборатория Потребител/лекар направил изследването:                                                                   |                                |       |        |      |     |
| Администратор                                                                                                    |                                |       |        |      |     |
| <ul> <li>Анулирано МДН</li> <li>Обща сума</li> <li>3.59 лв</li> <li>Отхвърлен от РЗОК</li> <li>Назначено от стационара</li> </ul> |                                |       |        |      |     |

Ако при проверката не е открита хоспитализация в НЗИС, надписът се оцветява в зелено и се променя на "проверен, не е хоспитализиран".

| Пациент                                     | - проверен, не е хоспитализиран |                       |           |    |   |         |
|---------------------------------------------|---------------------------------|-----------------------|-----------|----|---|---------|
| лнч 🗸                                       | лнч 🗸 222222                    |                       | 2222      |    |   | u)      |
| Име: Пациент                                |                                 | т Име Презиме Фамилия |           |    |   |         |
| P30K: 07                                    |                                 |                       | Район:    | 01 |   |         |
| Пакет:                                      | борат                           | ория                  |           |    | ~ |         |
| Потребител/лекар направил изследването:     |                                 |                       |           |    |   |         |
| Администратор 🗸 🗸                           |                                 |                       |           |    |   | $\sim$  |
| 🗌 Анулира                                   | но МДН                          |                       | Обща сума |    | а | 3.59 лв |
| Отхвърлен от РЗОК П Назначено от стационара |                                 |                       |           |    |   |         |

Ако при проверката е открита активна хоспитализация в НЗИС, надписът се оцветява в червено и се променя на "проверен, хоспитализиран".

| Пациент                                       | - проверен, ХОСПИТАЛИЗИРАН |           |           |    |  |  |
|-----------------------------------------------|----------------------------|-----------|-----------|----|--|--|
| лнч 🗸                                         | 2222222222222              |           | (Търс     | ж) |  |  |
| Име:                                          | Пациент Име                | е Презиме | е Фамилия |    |  |  |
| P30K:                                         | 07                         | Район:    | 01        |    |  |  |
| Пакет:                                        | Пакет: 01 - Лаборатория 🗸  |           |           |    |  |  |
| Потребител/лекар направил изследването:       |                            |           |           |    |  |  |
| Администратор 🗸                               |                            |           |           |    |  |  |
| Анулирано МДН Обща сума 28.07 лв              |                            |           |           |    |  |  |
| 🗌 Отхвърлен от РЗОК 🔲 Назначено от стационара |                            |           |           |    |  |  |

По подразбиране е заложено да се прави проверката ръчно от менюто "Проверка за хоспитализация". Добавена е възможност проверката да се прави и автоматично.

Активирането на автоматичната проверка може да стане по два начина:

| В ' | 'Сервиз"->' | 'Опции"-> | "Лаборатория" | е добавена | следната опция: |
|-----|-------------|-----------|---------------|------------|-----------------|
|-----|-------------|-----------|---------------|------------|-----------------|

| <b>文</b> \                                                                                                    | – – ×                                                                                                    |
|----------------------------------------------------------------------------------------------------|----------------------------------------------------------------------------------------------------|
| Йерархия на опциите                                                                                                    |                                                                                                    |
| ~                                                                                                    | Лаборатория                                                                                                    |
| С Търсене                                                                                                    | <ul> <li>Изчиствай полетата за пациент при въвеждане на ново МДН</li> <li>Интернет достъп</li> <li>URL:</li> <li>Попълвай резултатите в амбулаторния журнал</li> </ul>                                                                                                    |
| <ul> <li>База</li> <li>Регистър</li> <li>Прегледи</li> <li>Диспансерен отчет</li> <li>График</li> <li>Списъци</li> <li>Гриови практики</li> <li>ДКЦ / МЦ</li> <li>Справки</li> <li>Справки</li> <li>Справки</li> <li>Помощен прозорец</li> <li>Мипорт/Експорт</li> </ul> | <ul> <li>Амбулаторен журнал - съкратено</li> <li>Настройки за печат         <ul> <li>Не печатай кода на изследването.</li> <li>Не печатай кода на изследването, ако е маркирано като платено</li> <li>Използвай "Наименование при печат", вместо името на изследването</li> <li>Компактен (името на изследването и резултата са на един и същи ред)</li> <li>Компактен с лого в горната част</li> <li>Добави текста "Т акса пробовземане, обработка на биологичен материал и екарисаж" при печат. Такса:</li> </ul> </li> <li>Настройки за отчет         <ul> <li>Изключвай неосигурените бременни от XML- отчета</li> </ul> </li> </ul> |
| <ul> <li>Паборатория</li> <li>Лаборатория</li> </ul>                                                                                                    | Проверявай автоматично за активна хоспитализация на пациента след изтегляне на МДН                                                                                                    |
| В Е-Маіl                                                                                                    | 🗸 Запиши 🗶 Отказ                                                                                                    |

Другият начин е ако се натисне клавиша Ctrl от клавиатурата и се избере в дясно от стрелкичката на бутона "Ново външ. МДН" менюто "Проверка за хоспитализация".

Автоматично надписът на менюто ще се смени на (Автоматична).

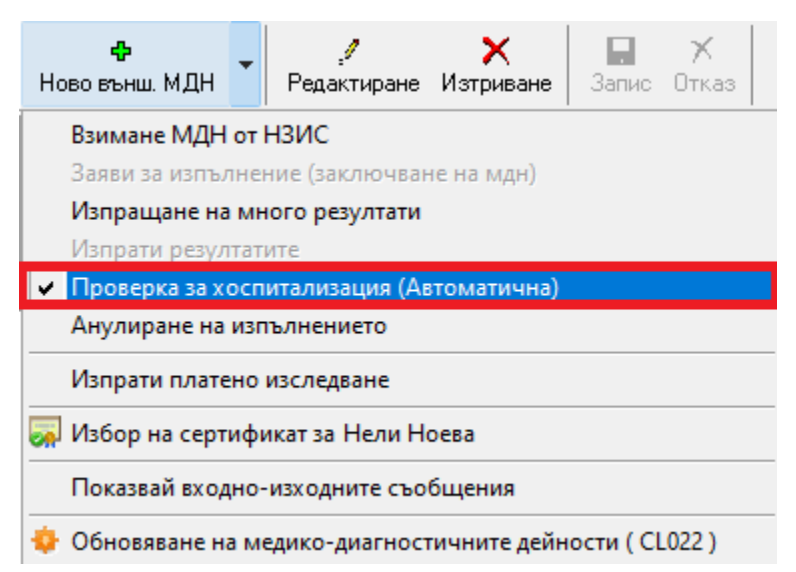

Когато е включена автоматичната проверка, при изтегляне на МДН-та от НЗИС, автоматично ще се прави проверката и съответно трябва да се следи надписа при пациента, който се променя в зависимост от резултата на проверката. Проверката за хоспитализация се извършва спрямо "Дата на изпълнение" на МДН-то.